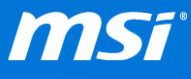

## FAQ No. 01796

Sound Blaster Cinema

影響機種:全部機種

Q: 如果 Sound Blaster Cinema (SBC) 在升級到 Windows 10 後無法正常運作該怎

麼辦?

請找出您的筆記型電腦型號,再參考對應的問題排解指南來解決此問題。

| 筆記型電腦        | 問題排解指南                             |  |  |
|--------------|------------------------------------|--|--|
| GS60 2QD     |                                    |  |  |
| GS60 2QE     | L 再新局新版本的 BIOS 本使田 Nahimic         |  |  |
| GS70 2QD     | <u>1. 史新菆新版本的 BIOS 來使用 Nanimic</u> |  |  |
| GS70 2QE     |                                    |  |  |
| GS30 2M      |                                    |  |  |
| GE60 2QD     |                                    |  |  |
| GE60 2QE     |                                    |  |  |
| GE70 2QD     |                                    |  |  |
| GE70 2QE     | II. 更新最新版本的 <b>音效驅動程式</b> 來使用      |  |  |
| GT72 2QD     | Nahimic                            |  |  |
| GT72 2QE     | Natific                            |  |  |
| GT80 2QC     |                                    |  |  |
| GT80 2QD     |                                    |  |  |
| GT80 2QE     |                                    |  |  |
| Other Models | Ⅲ. 重新安裝 Sound Blaster Cinema(SBC)  |  |  |

● 只有搭配 NVIDIA 900M 顯示卡的機種能夠支援 Nahimic,就算出廠時預先安裝的音效 軟體是 SBC 也是一樣只能支援 Nahimic。

● 例外:請注意以下機種只能支援 Sound Blaster Cinema (SBC)。 GT60 2QD Dominator / GT60 2QD Dominator 3K Edition / GT60 2QE Dominator Pro 4K Edition / GT60 2QD Dominator 4K Edition / GT70 2QD Dominator / GT70 Dominator Pro Dragon Edition / GT70 Dominator Dragon Edition.

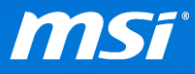

- I. 更新最新版本的 BIOS 來使用 Nahimic:
  - A. 解除安裝音效驅動程式和 SBC。(FAQ)
  - B. 從微星官網下載並更新最新版本的 BIOS。
  - C. 從微星官網下載並安裝最新版本的音效驅動程式和 Nahimic。

| 筆記型電腦    | 音效驅動程式版本          | 音效軟體          |
|----------|-------------------|---------------|
| GS60 2QD | 6.0.1.7482 或者更新版本 |               |
| GS60 2QE | 6.0.1.7482 或者更新版本 | 更新最新版本的BIOS來使 |
| GS70 2QD | 6.0.1.7503 或者更新版本 | 用 Nahimic     |
| GS70 2QE | 6.0.1.7503 或者更新版本 |               |

- II. 更新最新版本的音效驅動程式來使用 Nahimic:
  - A. 解除安裝音效驅動程式和 SBC。(FAQ)
  - B. 從微星官網下載並安裝最新版本的音效驅動程式和 Nahimic。

| 筆記型電腦    | 音效驅動程式版本          | 音效軟體                         |
|----------|-------------------|------------------------------|
| GS30 2M  | 6.0.1.7496 或者更新版本 |                              |
| GE60 2QD | 6.0.1.7427 或者更新版本 | 再站员实际大的立动距乱                  |
| GE60 2QE | 6.0.1.7427 或者更新版本 | 史利取利版华时自双遍到<br>积式本庫田 Nahimic |
| GE70 2QD | 6.0.1.7427 或者更新版本 | 任式來使用 Nammic                 |
| GE70 2QE | 6.0.1.7427 或者更新版本 |                              |

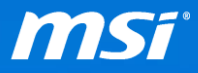

| GT72 2QD | 6.0.1.7534 或者更新版本 |
|----------|-------------------|
| GT72 2QE | 6.0.1.7534 或者更新版本 |
| GT80 2QC | 6.0.1.7503 或者更新版本 |
| GT80 2QD | 6.0.1.7503 或者更新版本 |
| GT80 2QE | 6.0.1.7503 或者更新版本 |

- III. 重新安裝 Sound Blaster Cinema (SBC):
  - A. 解除安裝音效驅動程式和 SBC。(FAQ)
  - B. 從微星官網下載並安裝最新版本的音效驅動程式和 SBC。

● Windows 10 會透過 Windows Update 自動覆蓋 MSI 音效驅動程式。如果 SBC 在 Windows Update 安裝新版本的音效驅動程式後無法正常運作的話,您可能需要<u>解除安裝</u>並且遮蔽 Windows Update 更新的音效驅動程式,然後再安裝回去 MSI 音效驅動程式。

C. 如果安裝正確的 SBC 和音效驅動程式後, SBC 無法正常使用, 請嘗試以

Windows 8 相容性模式執行 SBC

1. 執行"檔案總管"然後依造以下路徑開啟資料夾

本機 -> Disk (C:) -> Programs Files (x86) -> Creative -> Sound Blaster

## Cinema -> Sound Blaster Cinema

2. 在"SBCinema.exe"檔案上點擊右鍵,再選擇"內容"。

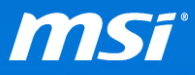

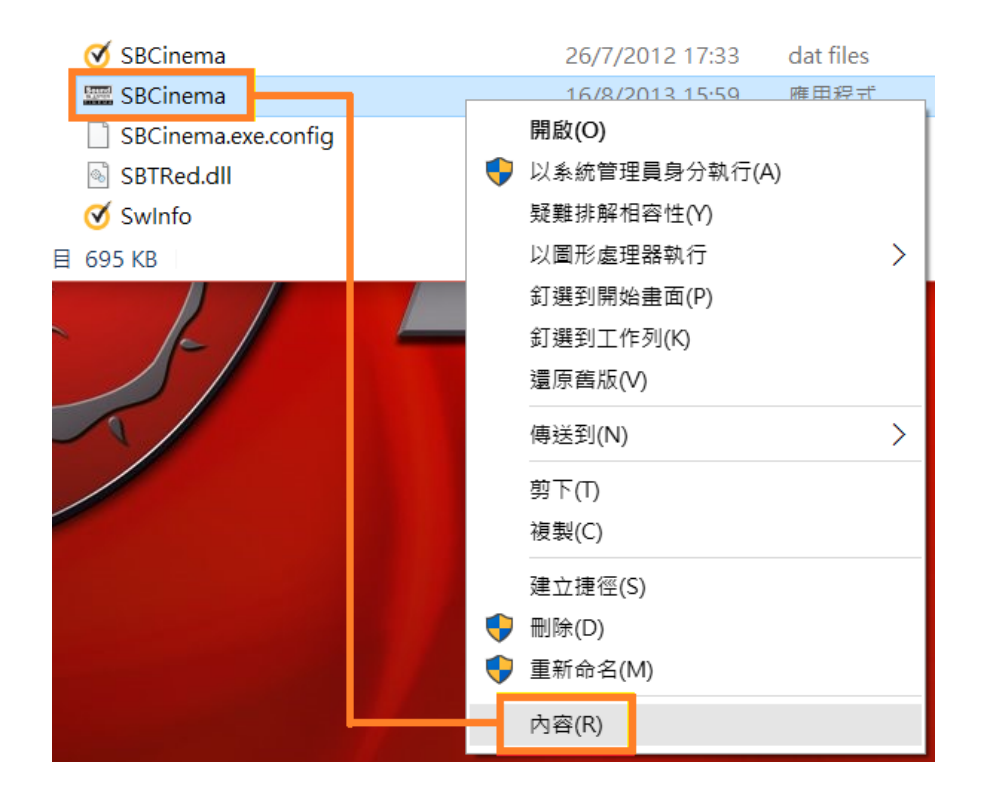

3. 在"相容模式"下拉式選單中選擇"Windows 8",再點擊"套用"。

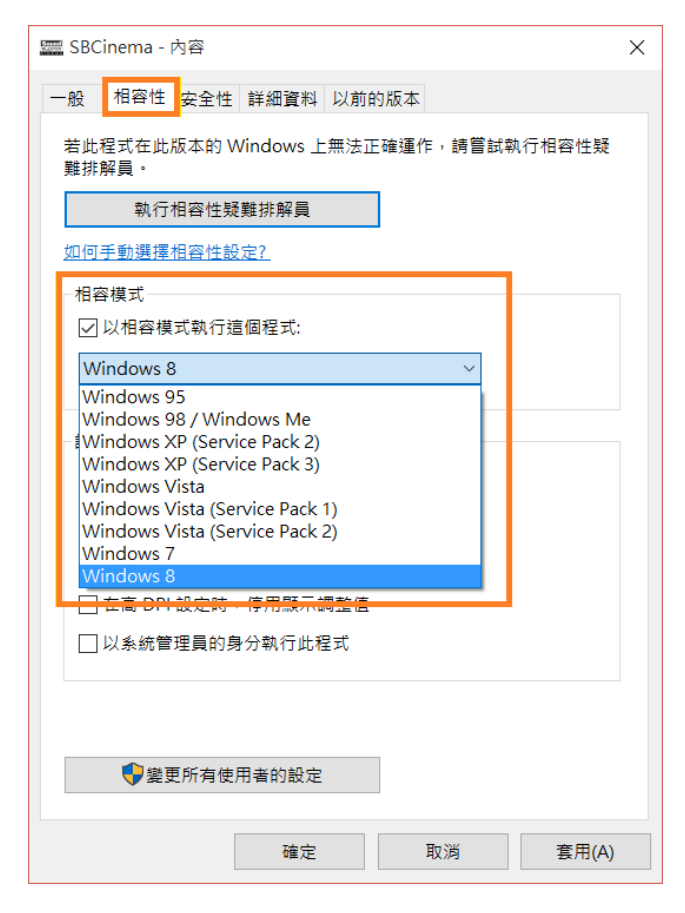

4. 執行 SBC

Prepared by MSI Notebook FAE Version: 1.0 Date: 2015/10/02

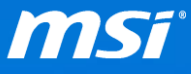

如果 SBC 仍然無法正常使用,請參考以下步驟來解決此問題。

- 從軟體資料夾內刪除檔案 "SBCiname.exe.configure"
  - 1. 執行"檔案總管"然後依造以下路徑開啟資料夾

本機 -> Disk (C:) -> Programs Files (x86) -> Creative -> Sound Blaster Cinema -> Sound Blaster Cinema

2. 删除"SBCiname.exe.configure"

| 📕   🕑 📜 🗢   Sound Blaster Cinema                                                                                   |                                                                                                    |                                                                                                    |                                                                                                    | - 🗆 ×                                                        | <        |
|----------------------------------------------------------------------------------------------------|----------------------------------------------------------------------------------------------------|----------------------------------------------------------------------------------------------------|----------------------------------------------------------------------------------------------------|--------------------------------------------------------------|----------|
| 檔案 常用 共用 檢視                                                                                                    |                                                                                                    |                                                                                                    |                                                                                                    | $\sim$                                                       | ?        |
| $\leftarrow$ $\rightarrow$ $\checkmark$ $\uparrow$ $\blacksquare$ « Creative > Sound                               | Blaster Cinema > Sound Blaster Cinema                                                                                                    | ~ Č                                                                                                    | ) 搜尋 Sound B                                                                                                    | laster Cinema 🛛 🔎                                            | >        |
| Program Files  Program Files (x86)  AGEIA Technologies Boot Configure Cisco Common Files Common Files Common Files | 名稱<br>Note: Second Second Seco | 修改日期<br>24/5/2011 21:49<br>31/10/2012 11:15<br>28/3/2012 13:05<br>28/3/2012 13:05<br>11/7/2012 19:41<br>27/4/2012 10:29 | 類型<br>履<br>應<br>應<br>應<br>應<br>用<br>程<br>程<br>式<br>式<br>濃<br>換<br>充<br>充<br>た<br>應<br>應<br>用<br>程<br>程<br>式<br>式<br>濃<br>焼<br>充<br>充<br>式<br>濃<br>濃<br>充<br>式<br>式<br>濃<br>焼<br>充<br>元<br>式<br>式<br>濃<br>渡<br>充<br>元<br>式<br>式<br>濃<br>渡<br>充<br>元<br>式<br>式<br>濃<br>渡<br>充<br>元<br>式<br>式<br>濃<br>渡<br>充<br>元<br>式<br>式<br>濃<br>渡<br>充<br>元<br>式<br>式<br>濃<br>渡<br>充<br>充<br>元<br>式<br>濃<br>濃<br>充<br>充<br>元<br>式<br>濃<br>濃<br>充<br>充<br>方<br>、<br>濃<br>濃<br>充<br>充<br>方<br>、<br>濃<br>濃<br>充<br>充<br>方<br>、<br>二<br>式<br>濃<br>濃<br>充<br>充<br>方<br>、<br>二<br>式<br>式<br>濃<br>濃<br>充<br>充<br>ろ<br>ろ<br>ろ<br>ろ<br>ろ<br>ろ<br>ろ<br>ろ<br>ろ<br>ろ<br>ろ<br>ろ<br>ろ | 大小<br>264 KB<br>30 KB<br>807 KB<br>231 KB<br>40 KB<br>217 KB | <b>^</b> |
| Creative Shared Files Sound Blaster Cinema APOIM Sound Blaster Cinema                                              | SBAbout.bff  SBCinema  SBCinema  SBCinema.exe.config  CDTRcd.dll  Swlnfo                                                                                                    | 13/7/2012 9:49<br>26/7/2012 17:33<br>16/9/2013 15:59<br>11/5/2012 11:41<br>5/19/2012 10:55<br>27/9/2012 14:00           | BFF 檔案<br>dat files<br><del>應用程式</del><br>CONFIG 檔案<br>應用程式 <u>病</u> 方<br>dat files                                                                                                    | 37 KB<br>1 KB<br>695 KB<br>1 KB<br>2,011 KB<br>1 KB          | Ŭ        |
| Cyberlink     S5 個項目 已選取 1 個項目 123 個位元組                                                                            |                                                                                                    | 2,70,2012 14.00                                                                                                    | dat mes                                                                                                    |                                                              | •        |

3. 重新啟動您的筆記型電腦,再執行 SBC。